# Solucionar o erro "Ocorreu um erro ao recuperar informações de metadados" para SAML no SMA

#### Contents

Introduction Prerequisites Requirements Componentes Utilizados Informações de Apoio Problema Solução Informações Relacionadas

## Introduction

Este documento descreve como solucionar o erro "Ocorreu um erro ao recuperar informações de metadados" para Security Assertion Markup Language (SAML) no Security Management Appliance (SMA).

## Prerequisites

#### Requirements

A Cisco recomenda que você tenha conhecimento destes tópicos:

- ADFS (Serviços de Federação do Ative Diretory)
- Integração SAML com SMA
- <u>OpenSSL</u> instalado

#### **Componentes Utilizados**

As informações neste documento são baseadas nestas versões de software e hardware:

- SMA AsyncOs versão 11.x.x
- SMA AsyncOs versão 12.x.x

The information in this document was created from the devices in a specific lab environment. All of the devices used in this document started with a cleared (default) configuration. Se a rede estiver ativa, certifique-se de que você entenda o impacto potencial de qualquer comando.

## Informações de Apoio

O Cisco Content Security Management Appliance agora oferece suporte ao SSO (Single Sign-On, sign-on único) do SAML 2.0 para que os usuários finais possam acessar a Quarentena de spam e

usar as mesmas credenciais usadas para acessar outros serviços habilitados para SSO do SAML 2.0 em suas organizações. Por exemplo, você habilita a Identidade de Ping como seu provedor de identidade SAML (IdP) e tem contas no Rally, Salesforce e Dropbox que têm o SAML 2.0 SSO habilitado. Quando você configura o dispositivo Cisco Content Security Management para oferecer suporte ao SAML 2.0 SSO como um provedor de serviços (SP), os usuários finais podem se conectar uma vez e ter acesso a todos esses serviços, incluindo a Quarentena de spam.

# Problema

Ao selecionar Baixar Metadados para SAML, você recebe o erro "Ocorreu um erro ao recuperar informações de metadados", como mostrado na imagem:

| IIIII Cisco M100V CISCO Content Security Management Virtual Appliance |                            |                                                                                                    |                                                                                                    |  |  |  |
|-----------------------------------------------------------------------|----------------------------|----------------------------------------------------------------------------------------------------|----------------------------------------------------------------------------------------------------|--|--|--|
| Email Web                                                             |                            |                                                                                                    |                                                                                                    |  |  |  |
| Network                                                               | System Administration      |                                                                                                    |                                                                                                    |  |  |  |
|                                                                       |                            |                                                                                                    |                                                                                                    |  |  |  |
|                                                                       |                            |                                                                                                    |                                                                                                    |  |  |  |
|                                                                       |                            |                                                                                                    |                                                                                                    |  |  |  |
| ile retrieving meta                                                   | adata information          |                                                                                                    |                                                                                                    |  |  |  |
| Service Provider                                                      |                            |                                                                                                    |                                                                                                    |  |  |  |
|                                                                       |                            |                                                                                                    |                                                                                                    |  |  |  |
| Entity ID                                                             | Assertion Consumer URL     | Metadata                                                                                                    | Delete                                                                                                    |  |  |  |
| ma.mexesa.com:83                                                      | https://sma.mexesa.com:83/ | Download Metadata                                                                                                    | Ŵ                                                                                                    |  |  |  |
|                                                                       |                            |                                                                                                    |                                                                                                    |  |  |  |
|                                                                       |                            |                                                                                                    |                                                                                                    |  |  |  |
| Add Identity Provider                                                 |                            |                                                                                                    |                                                                                                    |  |  |  |
| No Identity Provider Profiles have been defined.                      |                            |                                                                                                    |                                                                                                    |  |  |  |
|                                                                       | Email Web<br>Network       | Email   Web     Network   System Administration     le retrieving metadata information     Entity ID   Assertion Consumer URL     na.mexesa.com:83   https://sma.mexesa.com:83/     e been defined. | Email   Web     Network   System Administration     Ile retrieving metadata information   Ile retrieving metadata information     Entity ID   Assertion Consumer URL   Metadata     na.mexesa.com:83   https://sma.mexesa.com:83/   Download Metadata     e been defined.   Image: State State Stat |  |  |  |

# Solução

Etapa 1. Crie um novo certificado autoassinado no ESA (Email Security Appliance).

Certifique-se de que o nome comum seja igual ao URL da ID da entidade, mas sem o número da porta, como mostrado na imagem:

| ဂျကျက<br>cisco | Cisco<br>Email Se | C100V<br>ecurity Virtual Applian | ce                |         |                       |  |
|----------------|-------------------|----------------------------------|-------------------|---------|-----------------------|--|
| Monit          | or                | Mail Policies                    | Security Services | Network | System Administration |  |
|                |                   |                                  |                   |         |                       |  |

#### View Certificate sma.mexesa.com

| Add Certificate      |                                                                                                    |
|----------------------|----------------------------------------------------------------------------------------------------|
| Certificate Name:    | MySAML_Cert                                                                                                    |
| Common Name:         | sma.mexesa.com                                                                                                    |
| Organization:        | Tizoncito Inc                                                                                                    |
| Organization Unit:   | IT Security                                                                                                    |
| City (Locality):     | CDMX                                                                                                    |
| State (Province):    | CDMX                                                                                                    |
| Country:             | мх                                                                                                    |
| Signature Issued By: | Common Name (CN): sma.mexesa.com<br>Organization (O): Tizoncito Inc<br>Organizational Unit (OU): IT Security<br>Issued On: Jun 5 20:52:27 2019 GMT<br>Expires On: Jun 4 20:52:27 2020 GMT |

Etapa 2. Exporte o novo certificado com uma extensão .pfx, digite uma senha e salve-o em sua máquina.

Etapa 3. Abra um terminal do Windows e insira esses comandos, forneça a senha na etapa anterior.

• Execute este comando para exportar a chave privada:

openssl pkcs12 -in created\_certificate.pfx -nocerts -out certificateprivatekey.pem -nodes

• Execute este comando para exportar o certificado:

openss1 pkcs12 -in created\_certificate.pfx -nokeys -out certificate.pem Etapa 4. Ao final desse processo, você deve ter dois novos arquivos: **certificateprivatekey.pem** e **certificate.pem**. Carregue os dois arquivos no Perfil do provedor de serviços e use a mesma senha que você usa para exportar o certificado.

Etapa 5. O SMA exige que ambos os arquivos estejam no formato .PEM para que ele funcione, como mostrado na imagem.

#### **Edit Service Provider Settings**

| Service Provider Settings |                              |                                                                                  |  |
|---------------------------|------------------------------|----------------------------------------------------------------------------------|--|
| Profile Name:             | MyLab_SAML                   |                                                                                  |  |
| Configuration Settings:   | Entity ID: 🥐                 | sma.mexesa.com                                                                   |  |
|                           | Name ID Format: 🕐            | urn:oasis:names:tc:SAML:1.1:nameid-<br>format:emailAddress<br>.fl                |  |
|                           | Assertion Consumer<br>URL: ⑦ | https://sma.mexesa.com:83/                                                       |  |
|                           |                              | h.                                                                               |  |
|                           | SP Certificate:              | Browse No file selected.                                                         |  |
|                           |                              | Private Key: Browse No file selected.                                            |  |
|                           |                              | Enter passphrase:                                                                |  |
|                           |                              | Uploaded Certificate Details:                                                    |  |
|                           |                              | Issuer: C=MX\CN=sma.mexesa.com\L=CDMX\O=Tizoncito<br>Inc\ST=CDMX\OU=IT Security  |  |
|                           |                              | Subject: C=MX\CN=sma.mexesa.com\L=CDMX\O=Tizoncito<br>Inc\ST=CDMX\OU=IT Security |  |
|                           |                              | Expiry Jun 4 21:05:51 2020 GMT<br>Date:                                          |  |
|                           |                              | Sign Requests                                                                    |  |
|                           |                              | Sign Assertions                                                                  |  |

Etapa 6. Certifique-se de marcar a caixa de seleção Assinar Asserções.

Etapa 7. Envie e confirme as alterações, você deve ser capaz de fazer download dos metadados, como mostrado na imagem.

#### SAML

| Service Provider                                                                                         |                                                          |                            |                                                                                                    |                                                                       |                    |
|----------------------------------------------------------------------------------------------------|----------------------------------------------------------|----------------------------|----------------------------------------------------------------------------------------------------|-----------------------------------------------------------------------|--------------------|
| Add Service Provider                                                                                     |                                                          |                            |                                                                                                    |                                                                       |                    |
| SP Profile Name                                                                                          | Entity ID                                                | Assertion Consumer URL     |                                                                                                    | Metadata                                                              | Delete             |
| MyLab_SAML                                                                                               | sma.mexesa.com                                           | https://sma.mexesa.com:83/ |                                                                                                    | Download Metadata                                                     | Û                  |
| Identity Provider<br>Add Identity Provider<br>No Identity Provider Profile<br>Copyright © 2008-2019 Cise | es have been defined.<br>co Systems, Inc. All rights res | erved.   Privacy Sta       | Opening MyLab_SAML_metadata.xx<br>You have chosen to open:<br>MyLab_SAML_metadata.xxm<br>which is: XML file<br>from: https://10.31.124.137<br>What should Firefox do with this<br>○ Open with Notepad++ : a<br>② Save File<br>Do this automatically for file | file?<br>free (GNU) source code editor (<br>es like this from now on. | ×<br>d ✓<br>Cancel |

# Informações Relacionadas

- <u>Guia do usuário do AsyncOS 11.0 para dispositivos de gerenciamento de segurança de</u> conteúdo da Cisco - GD (General Deployment, implantação geral)
- <u>Suporte Técnico e Documentação Cisco Systems</u>

#### Sobre esta tradução

A Cisco traduziu este documento com a ajuda de tecnologias de tradução automática e humana para oferecer conteúdo de suporte aos seus usuários no seu próprio idioma, independentemente da localização.

Observe que mesmo a melhor tradução automática não será tão precisa quanto as realizadas por um tradutor profissional.

A Cisco Systems, Inc. não se responsabiliza pela precisão destas traduções e recomenda que o documento original em inglês (link fornecido) seja sempre consultado.